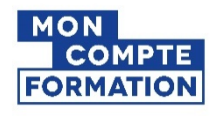

### Demander une régularisation de droits CPF à mon employeur

Veuillez compléter les volets « informations du salarié » et « années à régulariser » du document et le transmettre à votre employeur afin qu'il effectue une régularisation. Merci de compléter **un formulaire par employeur**.

| Nom de naissance |  |
|------------------|--|
| Nom usuel        |  |
| Prénom           |  |

| Employeur concerné |  |
|--------------------|--|
| Nom de l'entité    |  |
| SIRET              |  |
|                    |  |

| Années à régularise | r (coch | er les années concernées) |
|---------------------|---------|---------------------------|
| 2015                | 2018    |                           |
| 2016                | 2019    |                           |
| 2017                | 2020    |                           |
|                     |         |                           |

Pourquoi considérez-vous que les droits alloués sont incorrects ?

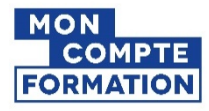

#### Régulariser le compteur CPF de mon salarié de droit privé

IMPORTANT : Si une régularisation doit être effectuée pour plus de 20 salariés, adressez un mail à :

DFP MCF Gestion-des-Droits-et-Formations@caissedesdepots.fr

Votre salarié(e) ou ex-salarié(e) a constaté une erreur dans l'alimentation de son compteur CPF. Il vous a transmis ce document afin que vous analysiez et corrigiez le cas échéant les données déclaratives qui ont servi au calcul de ses droits CPF.

## Comment régulariser le compteur de mon salarié ou ex-salarié ?

En tant qu'employeur, l'espace des employeurs et des financeurs est mis à votre disposition pour consulter et/ou corriger les informations entrant dans le calcul des droits CPF de vos collaborateurs.

La régularisation s'effectue en 5 étapes :

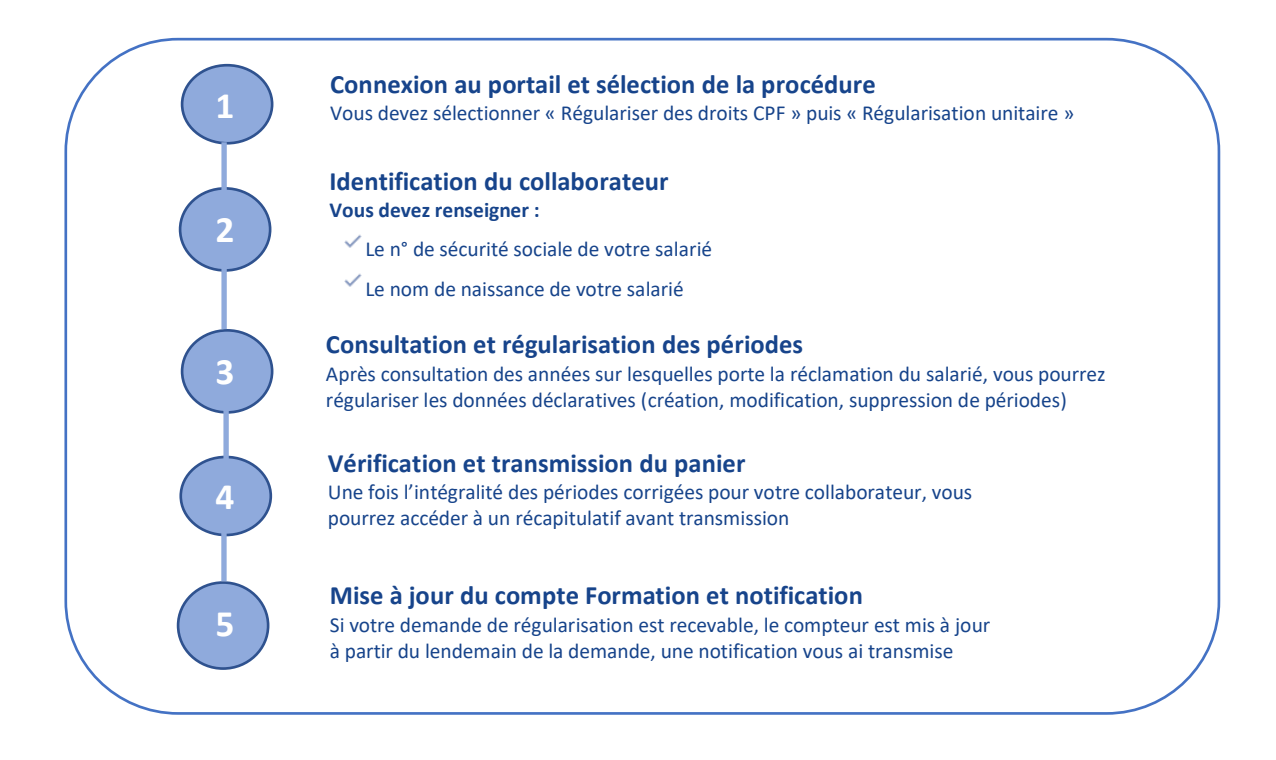

# Accéder à l'espace des employeurs et financeurs Mon Compte Formation

#### Habilitations sur Net-entreprises

Pour accéder au service Mon Compte Formation – régularisations disponible sur l'espace des employeurs et des financeurs, vous devez au préalable vous habiliter sur la plateforme Net-entreprises au service « Mon Compte formation – régularisations ».

**Connexion au portail Financeurs Mon Compte Formation** 

Votre habilitation sera effective à compter du lendemain de sa validation sur Net-entreprises. Pour y accéder : <u>https://www.financeurs.moncompteformation.gouv.fr/employeurs/bienvenue</u>